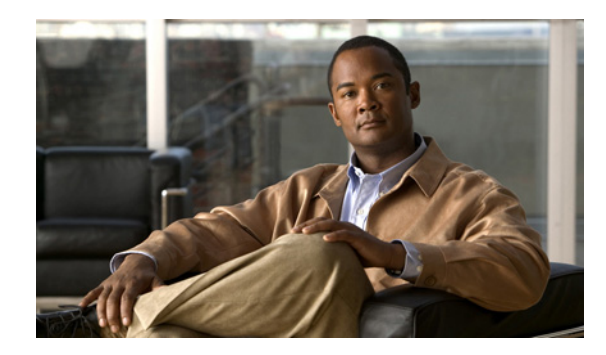

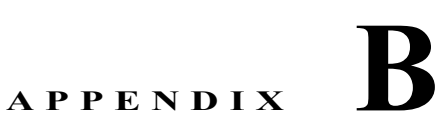

# NEC NEAX 2400 IMX TIMG 連動のアプリ ケーション ノート

これは、TIMG ユニットを使用して Cisco Unity Connection とシリアル SMDI 連動を行うために NEC NEAX 2400 IMX 電話システムをプログラムするためのアプリケーション ノートです。TIMG ユニット (メディア ゲートウェイ) を設定し、Cisco Unity Connection に連動を作成する方法については、 第 3 章「Cisco Unity Connection との Avaya Definity G3 インバンド TIMG 連動の設定」を参照してください。

この付録は、次の項で構成されています。

- 「ネットワーク トポロジ」(P.B-1)
- 「要件」(P.B-2)
- 「TIMG 連動のための NEC NEAX 2400 IMX 電話システムのプログラミング」(P.B-2)

# ネットワーク トポロジ

図 B-1 に、TIMG ユニットを使用したシリアル SMDI 連動で必要な接続を示します。

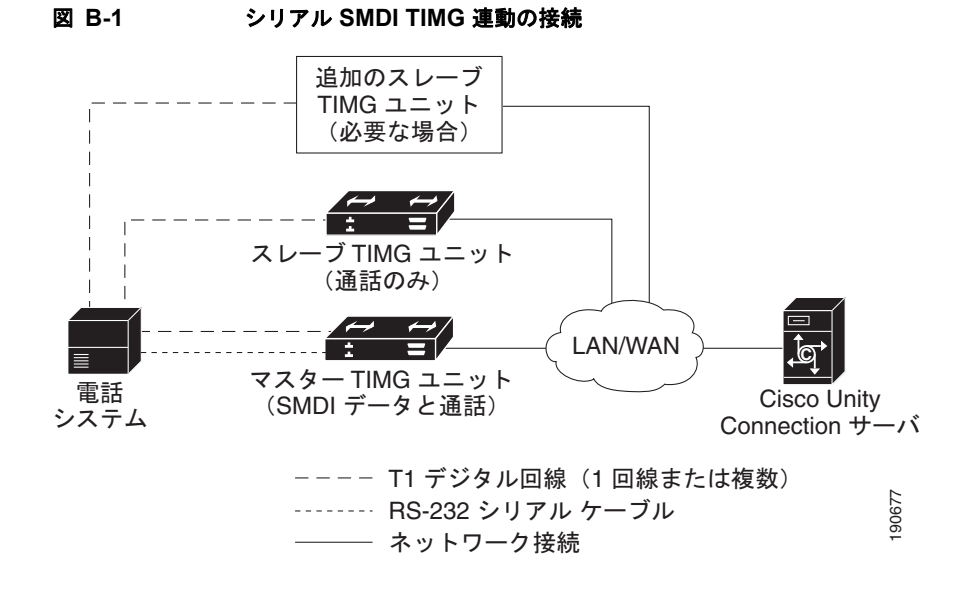

この連動の詳細については、第1章「概要」を参照してください。

## 要件

電話システムは次の要件を満たしています。

- NEC NEAX 2400 IMX 電話システム
- MCI 機能 II
- 24 ボイス メッセージ ポートの各グループに対して1枚のT1デジタルトランクインターフェイス カード (カード番号 PA-24DTR/DLI)

電話システムをプログラムする前に、T1 デジタル トランク インターフェイス カードに対する次の 要件に注意してください。

- ファームウェアはT1ラインサイドシグナリングをサポートするように設定する必要があります。
- カードを検証しておく必要があります。

## TIMG 連動のための NEC NEAX 2400 IMX 電話システムの プログラミング

次のプログラム手順は、例として挙げたものです。使用する電話システム固有のプログラミングは、その設定によって変化します。

∕!∖ 注意

電話システムをプログラムするときは、通話に応答できない Cisco Unity Connection のボイス メッ セージ ポート ([コールに応答する]に設定されていないボイス メッセージ ポート)には、通話を 送信しないようにしてください。たとえば、ボイス メッセージ ポートが [メッセージ通知を実行す る]だけに設定されている場合は、そのポートに通話を送信しないでください。

### TIMG 連動での NEC NEAX 2400 IMX 電話システムのプログラム例

- UCD 通話情報を MCI に送信するために、AUCD コマンドを使用して電話システムをプログラム します。適切なテナントと UCD パイロット番号に対して、値「0」を「MCI Data Transfer」 フィールドに割り当てます。
- ASYD 設定をプログラムするためにプログラミング システム データ テーブルを使用します。各 ビットは、ASYD 設定に表示される 16 進数の一部です。16 進数を2 進数に変換して、個別の設定 を決定します。

| システム | 索引  | ビット         | 値   | 説明                                  |
|------|-----|-------------|-----|-------------------------------------|
| 1    | 17  | b4          | 1   | アテンダント コンソールへのリリース(ブ<br>ラインド)転送     |
|      | 28  | $b0 \sim 4$ | 0   | ガード タイマー不要                          |
|      |     | b5          | 1   | MCI によって制御される MWI                   |
|      | 29  | b1-7        | 0/1 | いいえ/はい: MCI 出力の I/O ポートを割り<br>当てます。 |
|      |     |             |     | ポート1=b1、ポート2=b2、等                   |
|      | 34  | b1 ~ 4      | 0   | 出力をパリティなし、1 ストップ ビットに<br>設定します。     |
|      | 60  | b3          | 0   | UCD キューイングが必要です。                    |
|      | 63  | b0          | 1   | 稼動中の端末に対するリリース転送                    |
|      | 69  | b0          | 1   | リコールなし、無応答時にコール転送を実<br>行します。        |
|      | 70  | b0          | 1   | アテンダント コンソールへの転送時に送信<br>先番号を表示します。  |
|      | 78  | b0          | 1   | 発番号表示有効                             |
|      |     | b1          | 1   | 着信側端末のステータス表示有効                     |
|      | 238 | b0–7        | 0   | ランプ点滅速度                             |
|      | 246 | b3          | 0   | MCI 拡張を通常に設定します。                    |
|      | 400 | b2          | 1   | MCI に送信される発番号情報                     |
| 2    | 6   | b0          | 1   | UCD グループへの終端時に MCI 稼動中              |
|      | 7   | b1          | 0   | アテンダントコンソールへの終端時に MCI<br>稼動停止       |

表 B-1 システム データのプログラミング

3. プログラミング システム データのローカル データ テーブルを使用して、ASYDL 設定をプログラ ムします。各ビットは、ASYDL 設定を表示する際の 16 進数の一部です。16 進数を 2 進数に変換 して、個別の設定を決定します。

表 B-2 プログラミング システム データのローカル データ

| システム | 索引  | ビット  | 値     | 説明                             |
|------|-----|------|-------|--------------------------------|
| 1    | 641 | b1   | 0/1   | 0/1: MCI/IMX 端末番号/電話番号         |
|      | 832 | b0–7 | 00–FD | MC に接続されたノードの FPC を割り当て<br>ます。 |
|      | 833 | b0   | 0     | MCI によって制御される MWI              |

**4.** ASDT コマンドを使用して、次の設定を入力することで最初の TIMG ユニットにある最初のボイ スメッセージ ポートに接続するポートを追加します。

| 表 B-3 | 追加ポートの ASDT | コマンド設定 |
|-------|-------------|--------|
|-------|-------------|--------|

| フィールド | 設定                                                 |
|-------|----------------------------------------------------|
| TN    | テナント番号を入力します。通常は1です。                               |
| STN   | 端末番号を入力します。                                        |
| TEC   | 11 と入力します (ポート タイプを「ボイス メール」に設定します)。               |
| RSC   | デフォルト(全ルート オプション)を受け入れるか、別のルート サービス クラスを入<br>力します。 |
| SFC   | デフォルト(全オプション)を受け入れるか、別のサービス機能クラスを入力します。            |

- 5. WRT フィールドに Y と入力して、Enter キーを押します。
- 6. TIMG ユニットのボイス メッセージ ポートに接続する残りの全ポートについて、手順 4. および手 順 5. を繰り返します。
- 7. 残りの全 TIMG ユニットに対して手順 6. を繰り返します。
- 8. ASHU コマンドを使用して、次の設定を入力することで UCD ハント グループ アクセス番号(実際または仮想の内線番号)を追加します。

#### 表 B-4 ハント グループ アクセス番号を追加するための ASHU コマンド設定

| フィールド    | 設定                                                          |
|----------|-------------------------------------------------------------|
| TN       | テナント番号を入力します。通常は1です。                                        |
| STN      | アクセス番号を入力します(ハント グループ用)。                                    |
| Edit STN | TIMG ユニットの各ボイス メッセージ ポートの内線番号を入力して、各内線番号の後ろで Enter キーを押します。 |

**9.** [Set] をクリックします。